ロイロノート・スクールを使用する場合

# たばこと健康に関する デジタルポスターコンクール

# 応募に必要な手順

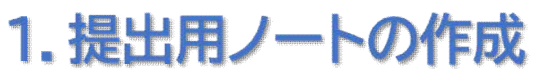

- 2. ポスター用カードの準備
- 3. ポスターを描く

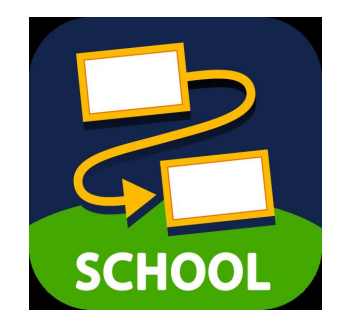

- 4. 写真データへの出力と保存
- 5. 専用応募フォームへの作品のアップロード
- 6. 応募内容の確認と送信

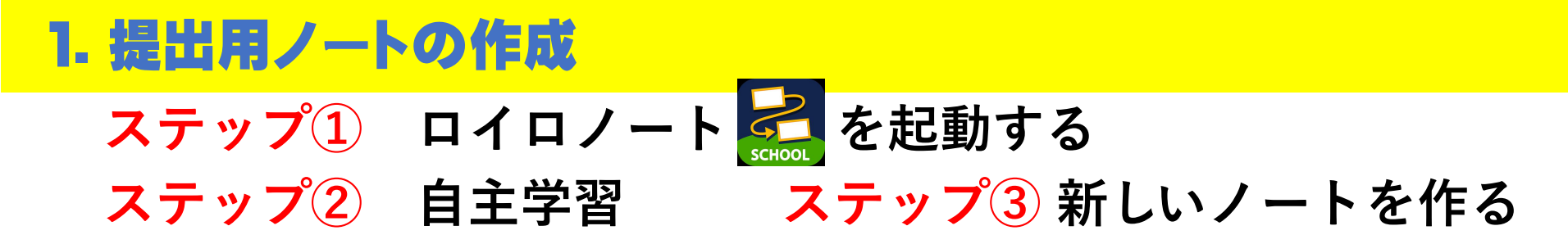

|    |                                                                 | ••• | 중 39% ∎      | 10:54 6月11日(水)                                                   | 000         | 중 39% ∎_      |
|----|-----------------------------------------------------------------|-----|--------------|------------------------------------------------------------------|-------------|---------------|
|    | Q. ノート検索                                                        |     | 💽 メディア課 01 🗸 | Q ノート検索                                                          | 自主学習        | メディア課01 🗸     |
|    | ↓先生に教えてもらったクラス参加コード<br>を入力してください<br>∞昨年度の授業は「閉選した授業」の中にあ<br>ります |     |              | ↓先生に教えてもらったクラス参加コード<br>を入力してください<br>*昨年度の授業は「開講した授業」の中にある<br>ります | + 新しいノートを作る | î. III 💬      |
|    | ┿ クラス参加コードを入力                                                   |     |              | ┿ クラス参加コードを入力                                                    |             |               |
|    | ・ 閉講した授業                                                        |     |              | ⑦ 閉講した授業                                                         |             |               |
| 2) | ▲ 自主学習                                                          |     |              | ▲ 自主学習                                                           |             |               |
|    | 📢 ロイロからのお知らせ                                                    |     |              | 📢 ロイロからのお知らせ                                                     |             | Sm            |
|    |                                                                 |     |              |                                                                  | この授業には      | ノートがありません     |
|    |                                                                 |     |              |                                                                  | 「新しいノートを作る  | 」からノートを作りましょう |
|    |                                                                 |     |              |                                                                  |             |               |
|    |                                                                 |     |              |                                                                  |             |               |
|    |                                                                 |     | <b>m</b>     |                                                                  |             |               |
|    |                                                                 |     | 42.0.1       |                                                                  |             | 42.0.1        |
|    |                                                                 |     |              |                                                                  |             | -             |

#### ステップ④ ノートに名前をつけ、作成を押す

| 11:44 6月11日(水)                                                  | ***                                | 奈 68% 🚺          |
|-----------------------------------------------------------------|------------------------------------|------------------|
| Q ノート検索                                                         | 自主学習                               | メディア課 01 🗸       |
| ↓先生に教えてもらったクラス参加コード<br>を入力してください<br>*昨年度の授業は「閉講した授業」の中にあ<br>ります | + 新しいノートを作る                        | ↑↓ <b>!!!</b> …  |
| ◆ クラス参加コードを入力                                                   | 4                                  |                  |
| <ul> <li>閉講した授業</li> </ul>                                      | ノートの名前を                            |                  |
| ● 自主学習                                                          | 入力してください                           |                  |
| 📢 ロイロからのお知らせ                                                    | 2025年6月11日のノー <u>ト</u><br>キャンセル 作成 |                  |
|                                                                 | この授業にはノートがありません                    |                  |
|                                                                 | 「新しいノートを作る」 からノートを作りましょう           |                  |
|                                                                 |                                    |                  |
|                                                                 |                                    |                  |
|                                                                 |                                    |                  |
|                                                                 |                                    | あ<br>型<br>42.0.1 |

#### 2. ポスター用カードの準備

#### ステップ① ポスターを描くためのカードを準備する。 ステップ②

#### 背景色は自由です。 カードをノートに出した時の<u>縦横の比を変えないでください。</u>

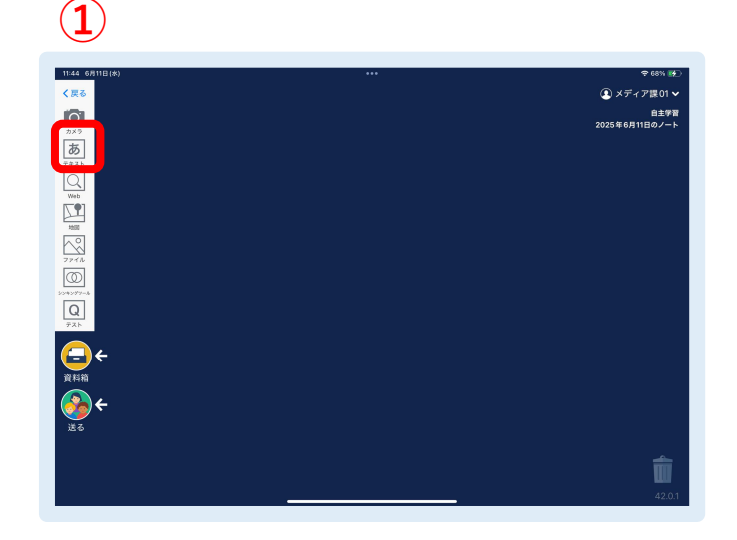

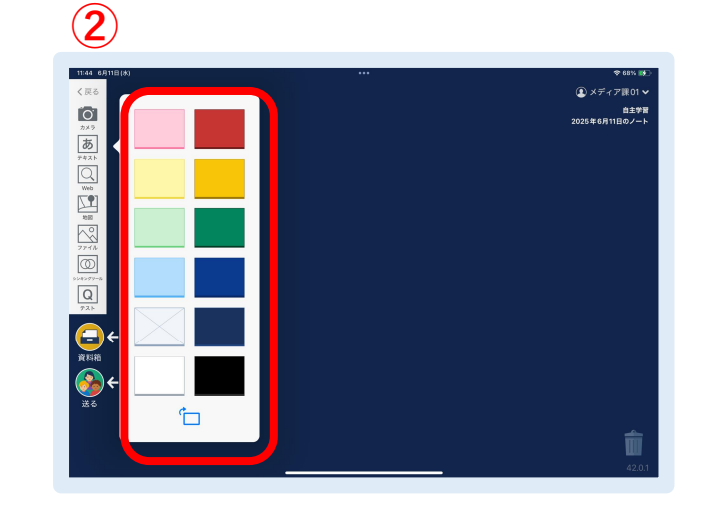

### 3. ポスターを描く

- ・外部からのイラストや写真等のデータを 貼り付けないでください。
- ・使用できるカードは1枚のみです。カードの中にカードを入れ ないでください。
- ・作者の思いが伝わるキャッチコピーなどを入れてください。 その際、文字は手書きで書いてください。 (文字入力は使用しないでください)

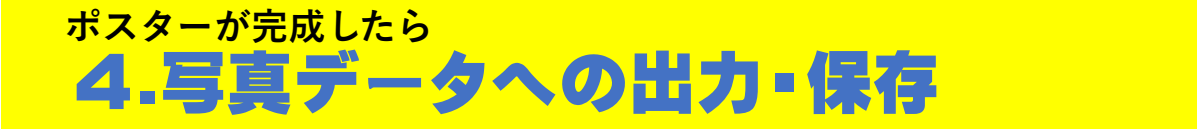

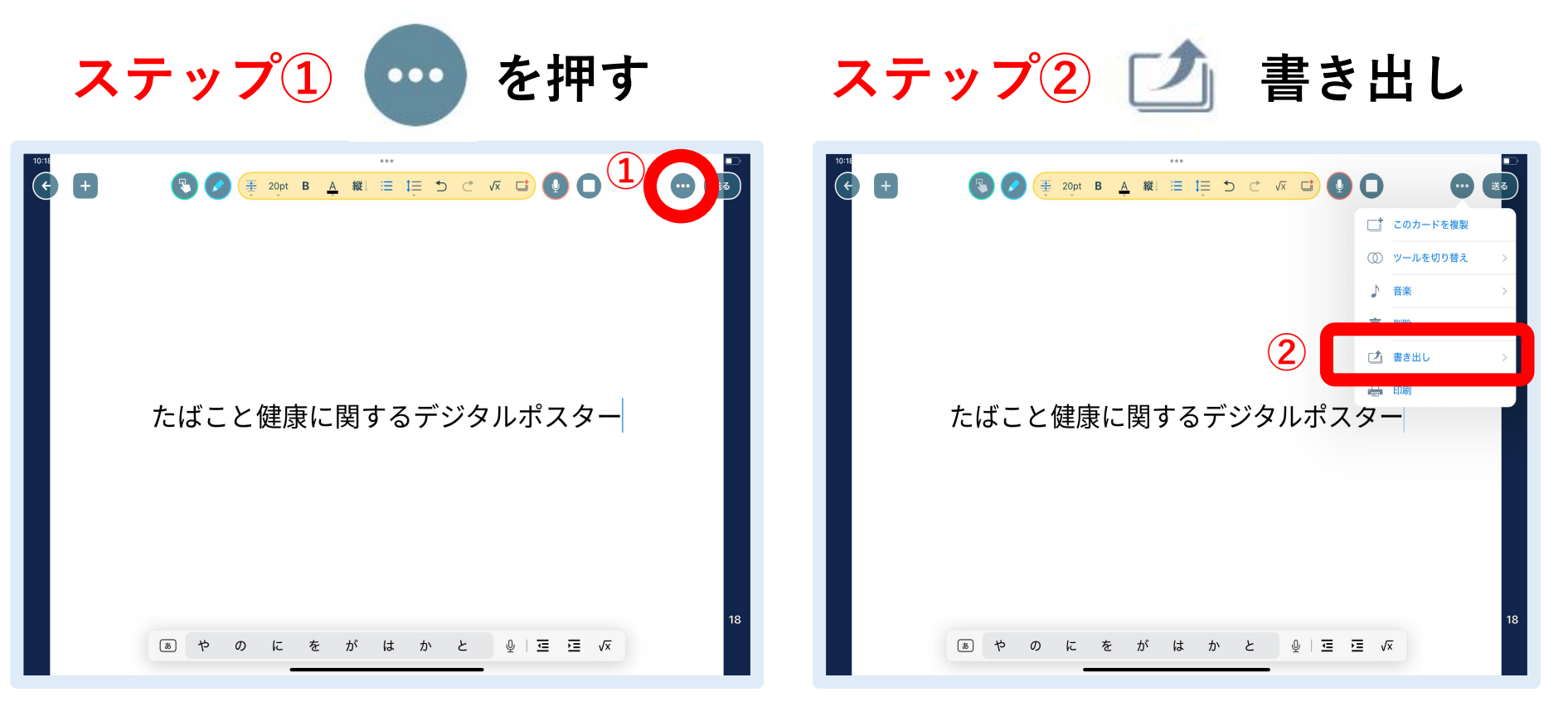

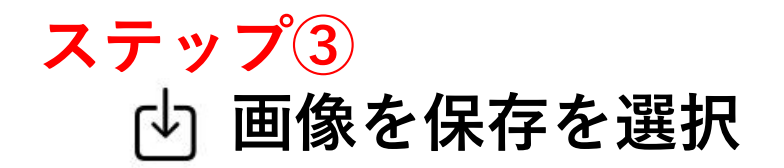

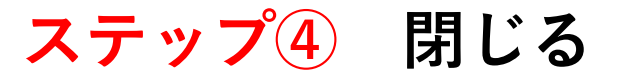

| 10:19 6月11日 (ж) |        |                                        |                                                                                                    | •             | F 44% ● 10:19 6/ | (+)               |     |             |      |   |
|-----------------|--------|----------------------------------------|----------------------------------------------------------------------------------------------------|---------------|------------------|-------------------|-----|-------------|------|---|
|                 |        | Image: AiDrop         K5717         XE | 9<br>9<br>9<br>9<br>7<br>7<br>9<br>7<br>9<br>7<br>9<br>7<br>9<br>7<br>9<br>7<br>9<br>7<br>9<br>9<br>9<br>9<br>9<br>9<br>9<br>9<br>9<br>9<br>9<br>9<br>9<br>9<br>9<br>9<br>9<br>9<br>9<br>9 |               |                  |                   | 閉じる | 画像に書き出し     |      |   |
|                 | 3      | コピー<br>画像を保存<br>連絡先に割り当てる              |                                                                                                    | ポフター          |                  | <b>(4)</b><br>たばこ | ۲   | "写真"に保存しました | ポスター | 1 |
|                 | 1010 C | プリント<br>"ファイル" に保存<br>共有アルバムに追加        |                                                                                                    | 小 <b>八</b> メー |                  |                   |     | 閉じる<br>     |      |   |
|                 |        |                                        | 9_                                                                                                    |               |                  |                   |     | Ċ           |      |   |
|                 |        |                                        |                                                                                                    |               |                  |                   | _   |             |      |   |

#### 5.応募専用フォームへの作品のアップロード

①~③専用応募フォームを開き必要事項を入力する

ステップ① 専用応募フォームを開く ステップ② 入力1

・ 募集要項 をダウンロードし、内容をよく確認する
・ (1)作者(生徒本人) (2)保護者の同意の欄にそれぞれに

チェックを入れ、 (2) 欠適面へ進む を押し、入力2に進む

ステップ③ 入力2 ○作者(生徒本人)情報 ○使用した電子機器の種類 ○使用したアプリの種類 ○参考にした資料の有無

を入力する

専用応募フォーム https://logoform.jp/f/Urcy1 ▶ 入力フォーム 1 入力1 2 入力2 令和7年度たばこと健康に関するデジタルポスターコンクール【応募専用フォーム】 (御記事1頁) 下記のフォームに入力をお願いします。 受付終了画面に受付番号が表示されますので、お問合せや提出内容に変更があった場合は受付番号をお伝えください。 電話でのお問い合わせ 【TEL】 (0596) 27-2435 ※3 メールでのお問い合わせ 【e-mail】 ise-hset@city.ise.mie.ip 1. 下記の応募要項の内容をよく確認し、作者(生徒本人)および保護者の同意のうえ申し込んでください。 (1)作者(生徒本人)の同意 必須 ☑ 募 #要項の内容をよく確認し、注意点や重要事項を守り広幕することに同意します (2) 保護者の同意 必須 要項の内容をよく確認し、注意点や重要事項を守り応募することに同意します →次の画面へ進む 容を一時保存する

#### 5.応募専用フォームへの作品のアップロード

④~⑦作品の画像データをアップロードする

| ステップ④ | ◎ を押す | 6.作品をフ<br>ファイル <del>03</del> | ?ップロードする |   |            |          |               |
|-------|-------|------------------------------|----------|---|------------|----------|---------------|
|       |       | 4                            |          | ÷ | -1つ前の画面に戻る | →確認画面へ進む | ▶ 入力内容を一時保存する |

#### ステップ<u>5</u> 「「」 写真ライブラリを選択

| 写真ライブ | ラリ     | ¢ |                                 |
|-------|--------|---|---------------------------------|
| 写真または | ビデオを撮る | Ô | <b>'</b> ロードする                  |
| ファイルを | 選択     |   |                                 |
|       | 0      |   |                                 |
|       |        |   | ←1つ前の画面に戻る →確認画面へ進む 入力内容を一時保存する |
|       |        |   |                                 |

ステップ⑥ 作品の画像を選択 🕏

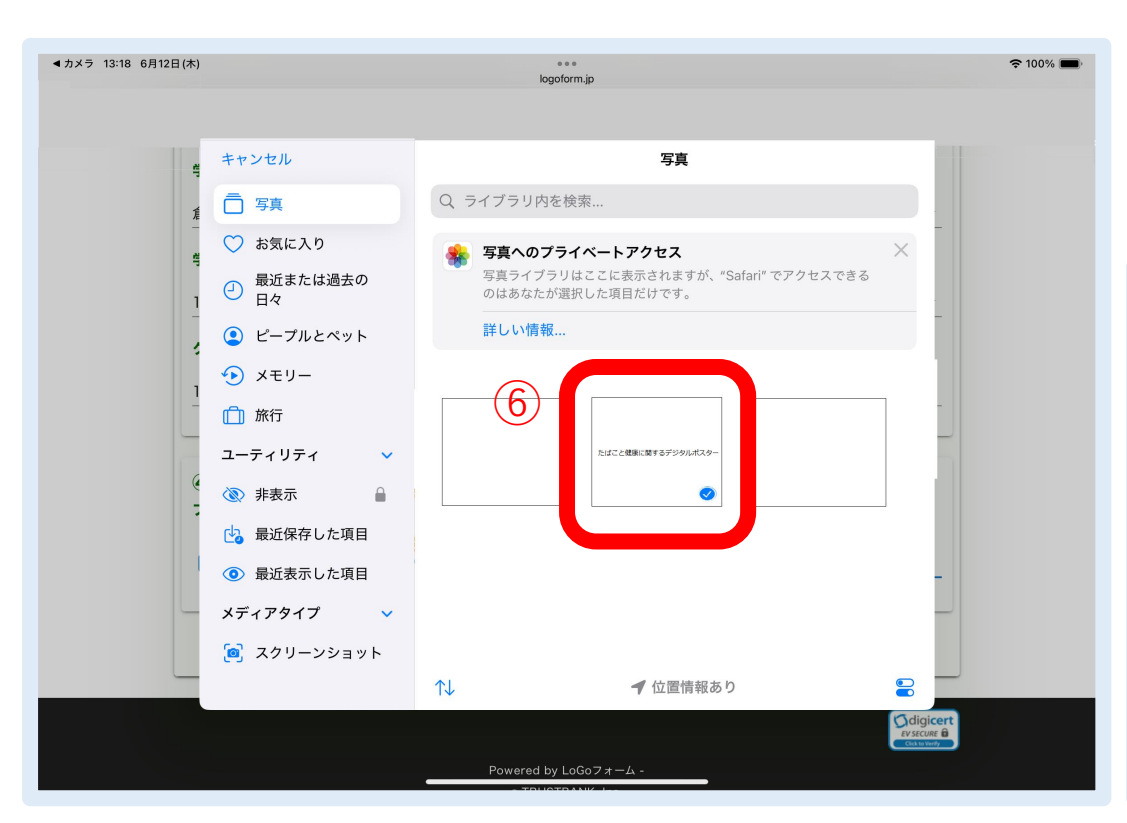

ステップ⑦ 作品の画像を確認し <u>完了</u>を押す

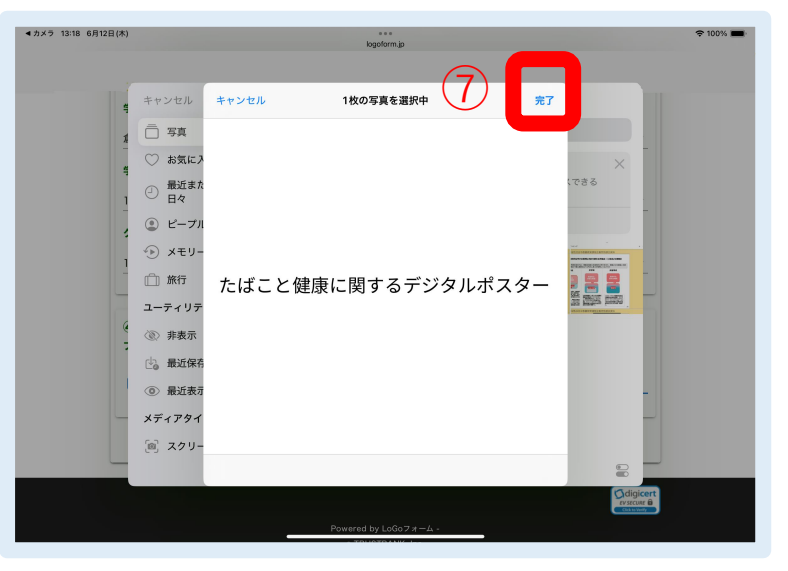

## 6. 応募内容の確認と送信

# ステップ⑧ 作品をアップロードしたら →確認画面へ進む

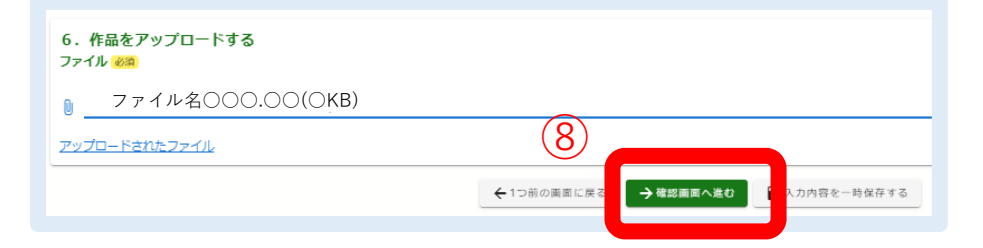

#### ステップ9 確認画面で入力事項に 誤りがなければ →× を押す

#### 🕑 入力フォーム 6 Hit Att λ.th2 -0 =7 入力内容確認 令和7年度たばこと健康に関するデジタルポスターコンクール【応募専用フォーム】 (10/10/12) 下記のフォームに入力をお願いします。 ※1 初秋秋であるに思社県長村未完成れますので、お問点は内沢地太陽に空間があった原点け近社県長をお在すくためい。 ※2 電話でのお問い合わせ [TEL] (0596) 27-2435 1. 下記の応募要項の内容をよく確認し、作者(生徒本人)および保護者の同意のうえ申し込んでください。 (1)作者(生徒本人)の同意 募集要項の内容をよく確認し、注意点や重要事項を守り応募することに同意します (2)保護者の回顧 募集要項の内容をよく確認し、注意点や重要率項を守り応募することに回意します 2. 作者(牛徒)の情報 ES West Area 5870ガナ 7428 金田山の空辺 7年 1年 クラス 128 3. デジタルポスター作成に使用した電子機器の種類 タブレット(学校から登与されたもの) 4. デジタルポスター作成に使用したアプリケーションの種類について選んでください 5. 参考にした資料の有無 9 アップロードされたファイル ←最初に戻る ←1つ前の第 → ×#

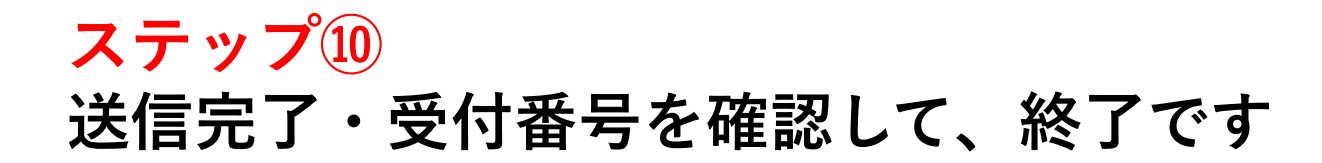

| 🕑 入力フォーム                                               |                                                                                       |          |      |  |  |  |  |  |
|--------------------------------------------------------|---------------------------------------------------------------------------------------|----------|------|--|--|--|--|--|
| ⊘ 入力1 ────                                             | کرلہ 🖉                                                                                |          | ④ 完了 |  |  |  |  |  |
| 送信完了                                                   |                                                                                       |          |      |  |  |  |  |  |
| お申込みありがとうございました。                                       |                                                                                       |          |      |  |  |  |  |  |
| 本画面の下部に【受付番号】が表示されますので、お問<br>ご不明な点がありましたら、健康課までご連絡ください | 本画面の下部に【受付番号】が表示されますので、お問合せや提出内容に変更があった場合は受付番号をお伝えください。<br>ご不明な点がありましたら、健康課までご連絡ください。 |          |      |  |  |  |  |  |
| お問合せ先:伊勢市健康課                                           |                                                                                       |          |      |  |  |  |  |  |
| [e-mail] ise-hset@city.ise.mie.jp                      |                                                                                       |          |      |  |  |  |  |  |
|                                                        | < 受付番号: KK000                                                                         | 000823 > |      |  |  |  |  |  |
|                                                        | 🖶 入力内容を印刷                                                                             | 制する      |      |  |  |  |  |  |